# Birnam

Online booking assistance: secretary@bdaa.com.uk treasurer@bdaa.co.uk

#### **Club Website:**

Dunkeld and Birnam Angling Association – Loch and River fishing (dbaa.co.uk)

### Non-Member Online Booking Guide

After a successful year long trial, it was proposed and accepted at the 2022 AGM that all fishing would be moved to the online booking system.

The booking system is powered by Beatbooker, a tried and tested platform which will simplify booking and significantly reduce the administrative burden of manual permit allocation. We are confident that you will find this a more convenient way to book your fishing.

Visitors are respectfully requested to refer to the guidance material posted on the club website if they are experiencing any difficulties with the new system.

However, we will be on hand to assist with any teething problems during the first few months.

Have a great season!

DBAA Committee

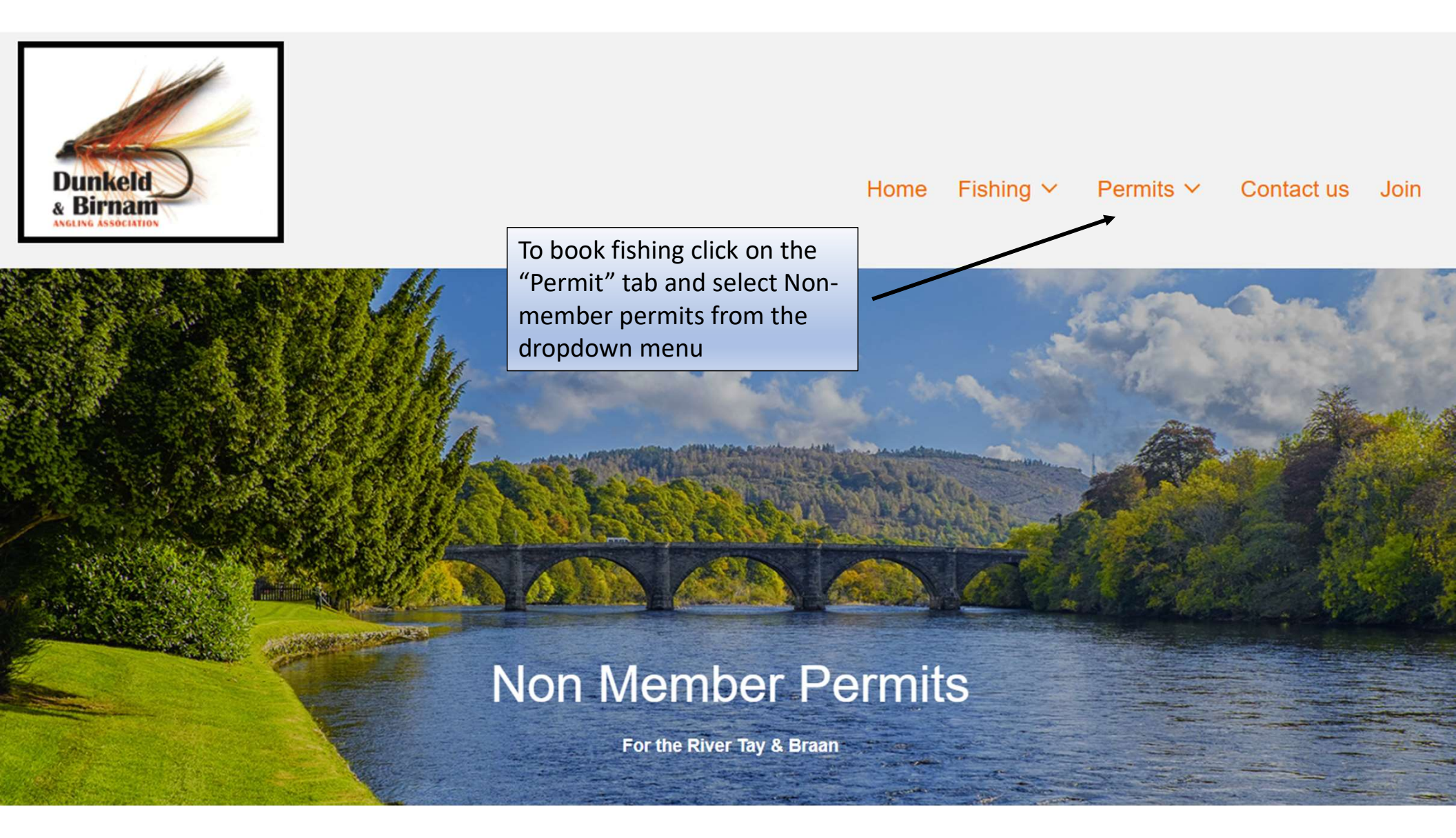

#### PRICES

#### Details of Tickets and Vendors

Online application -using our new booking system

|             | AGE      | DAY TICKE | Г                             | WEEK TICKET             |  |  |  |
|-------------|----------|-----------|-------------------------------|-------------------------|--|--|--|
|             | Adult    | £12       |                               | £40                     |  |  |  |
|             | Junior   | £3        |                               | £10                     |  |  |  |
|             | Senior   | £6        |                               | £20                     |  |  |  |
|             |          |           |                               |                         |  |  |  |
|             |          |           |                               |                         |  |  |  |
|             |          |           |                               |                         |  |  |  |
| Apply for a | a permit |           |                               |                         |  |  |  |
| Book Your F | Fishing  |           | Click here to<br>online booki | launch the ing platform |  |  |  |

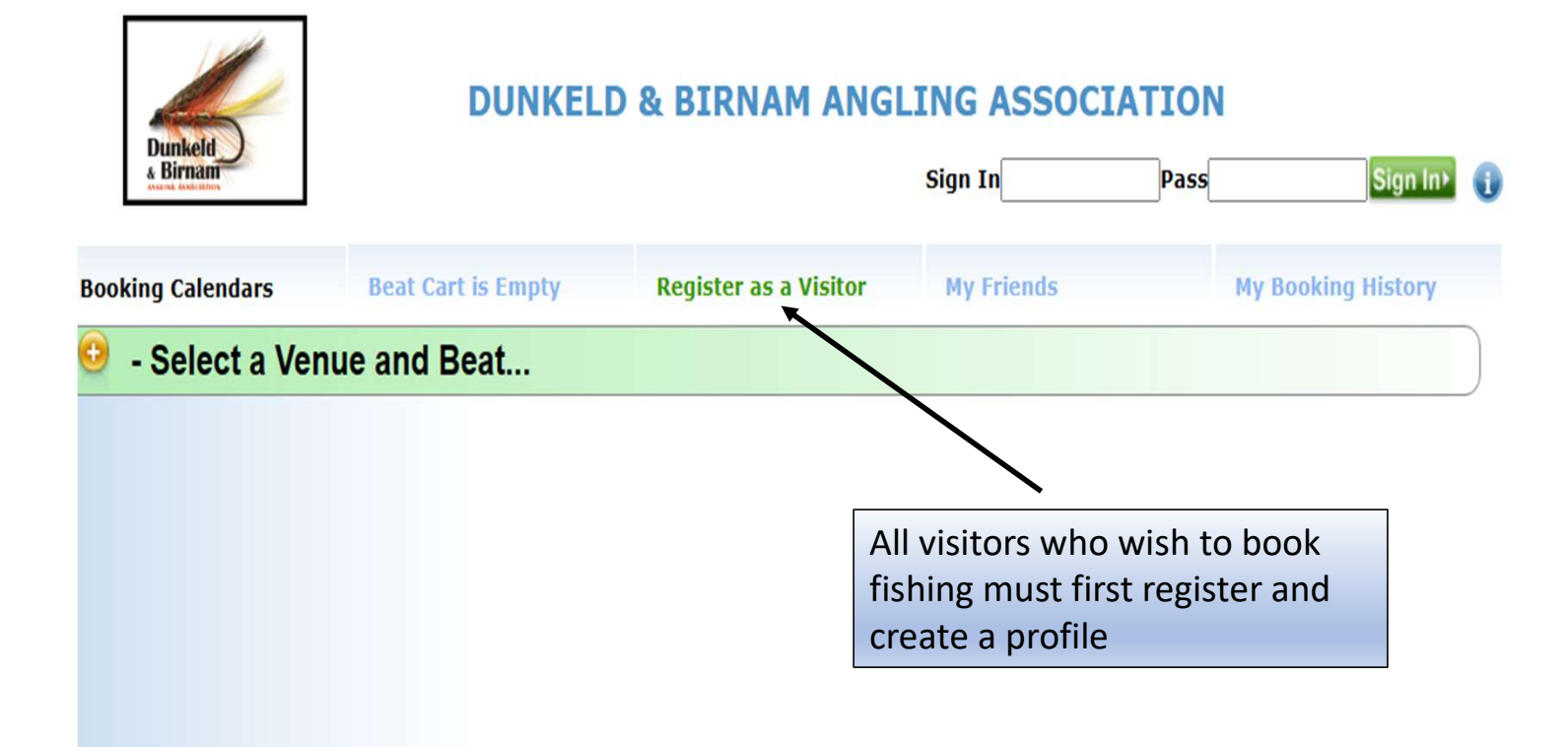

### Complete the Profile tab and press save – you can now log on and book fishing

| Username *          | Password   | Password Verify             |
|---------------------|------------|-----------------------------|
| ontact Details      |            |                             |
| First Name *        |            | Last Name *                 |
| Email Address *     |            | Phone/Mobile*               |
| Mobile              |            | Work                        |
| House Name / Number |            | Street                      |
| Town / Village *    |            | County/State *              |
| Postcode / Zip *    |            | Country *                   |
| Date Of Birth       | Keep me in | formed about special events |

Once you have created your profile, a membership ID will be created. You do not need to remember this.

#### You will arrive at the online booking site

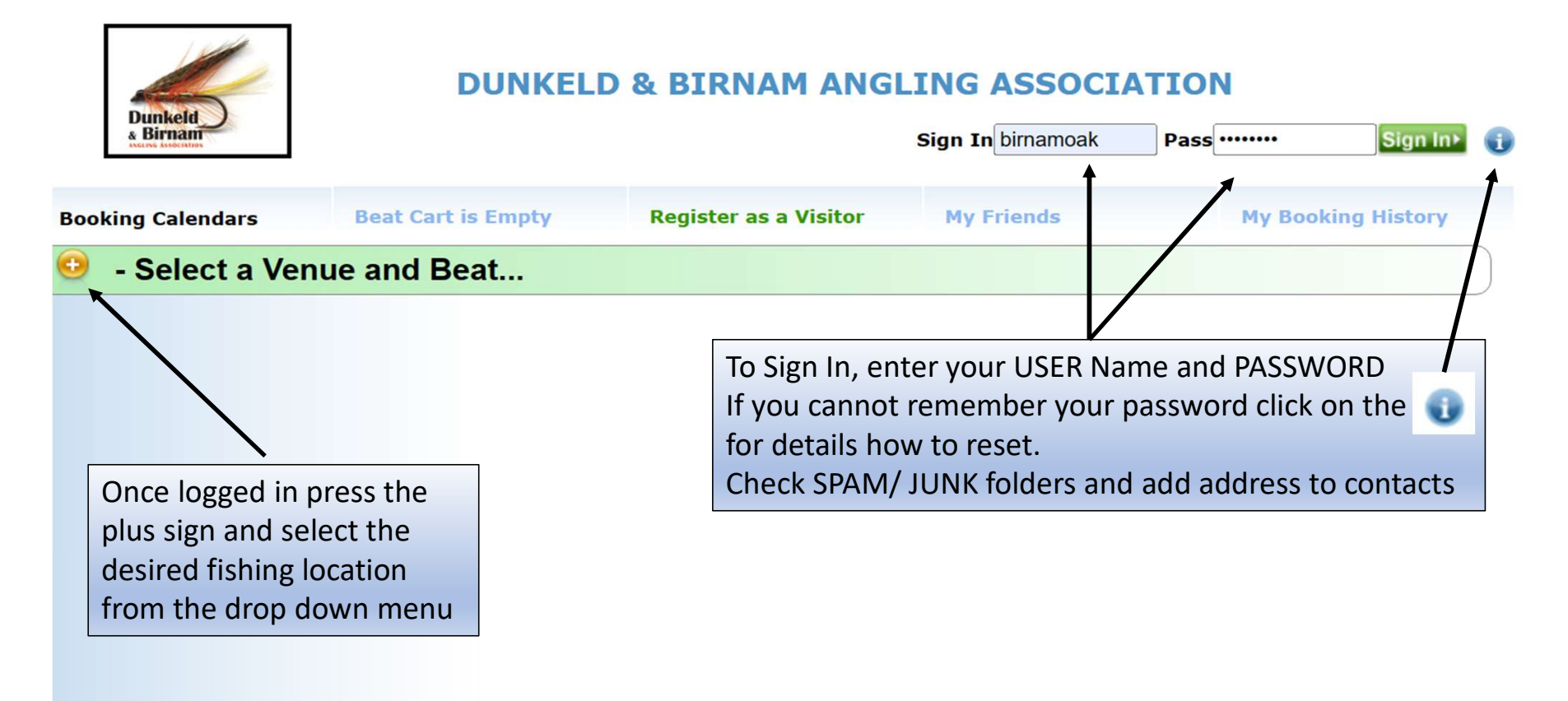

| 4 Diriidiii   |       | 1                                |                     |                   | weicome alex2002 Exit |
|---------------|-------|----------------------------------|---------------------|-------------------|-----------------------|
| ooking Calend | lars  | Beat Cart is Empty               | My Profile          | My Friends        | My Booking History    |
| - Selec       | t a V | enue and Beat                    |                     |                   |                       |
| River Braan   |       |                                  |                     |                   |                       |
| River Tay     | •     | Dunkeld Summer                   | $\longrightarrow$   |                   |                       |
|               | -     | Murthly & Glendelvine Summer     |                     |                   |                       |
|               |       | Murthly & Glendelvine Winter Gra | ayling              |                   |                       |
|               |       | Stanley, Benchil                 |                     | Drill through the | e menu to             |
|               |       | Stanley, Pitlochrie              | $ \longrightarrow $ | select the desire | d heat                |
|               |       |                                  |                     | Sciect the desire | is the                |
|               |       |                                  |                     |                   | is the                |
|               |       |                                  |                     | traditional frout | Season -              |
|               |       |                                  |                     | March 15 to Oct   | 06.                   |
|               |       |                                  |                     | Where permitte    | d Grayling            |
|               |       |                                  |                     | permits are avai  | lable                 |
|               |       |                                  |                     |                   |                       |

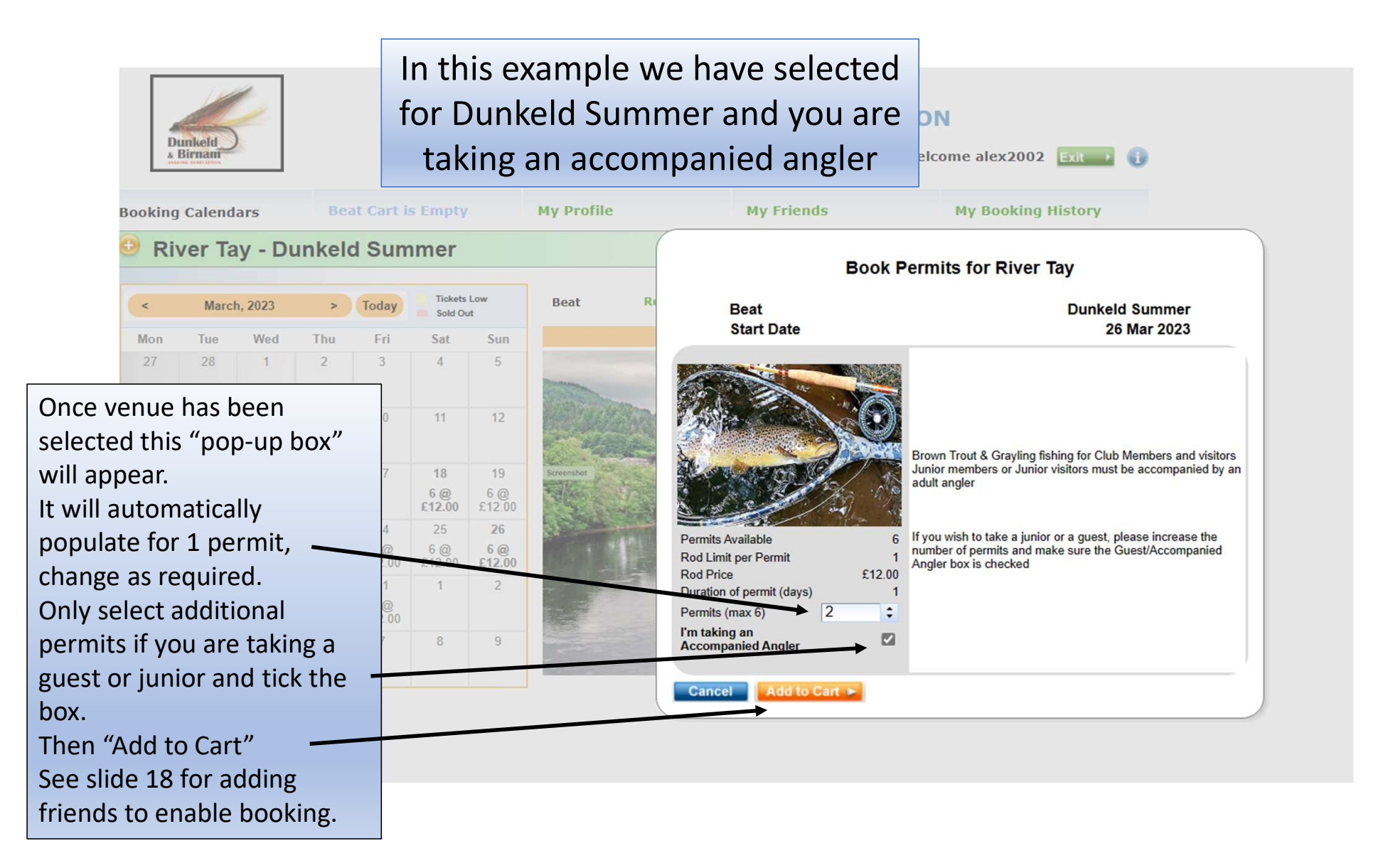

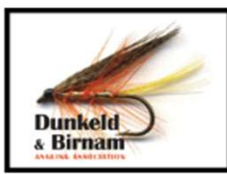

#### **DUNKELD & BIRNAM ANGLING ASSOCIATION**

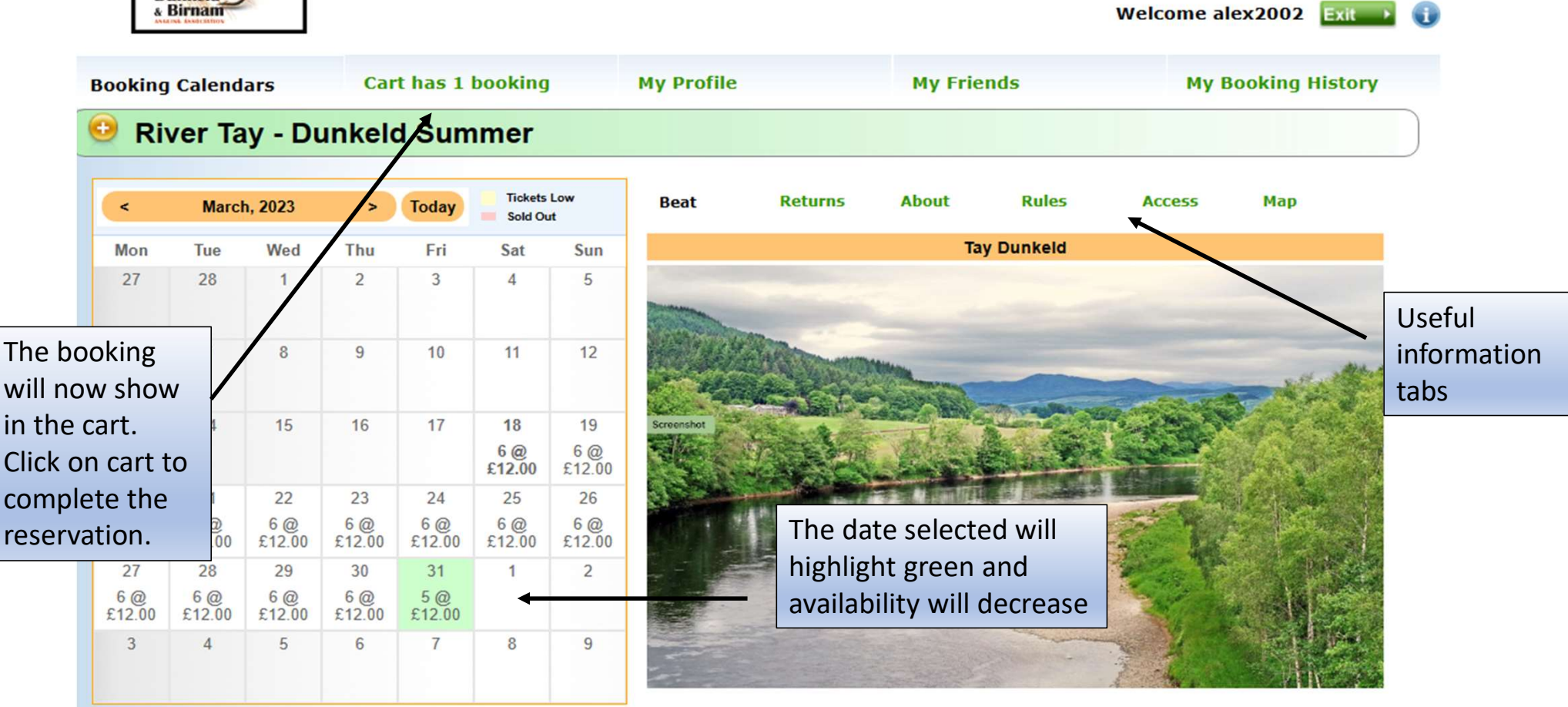

#### When you click on the cart box it will open this screen

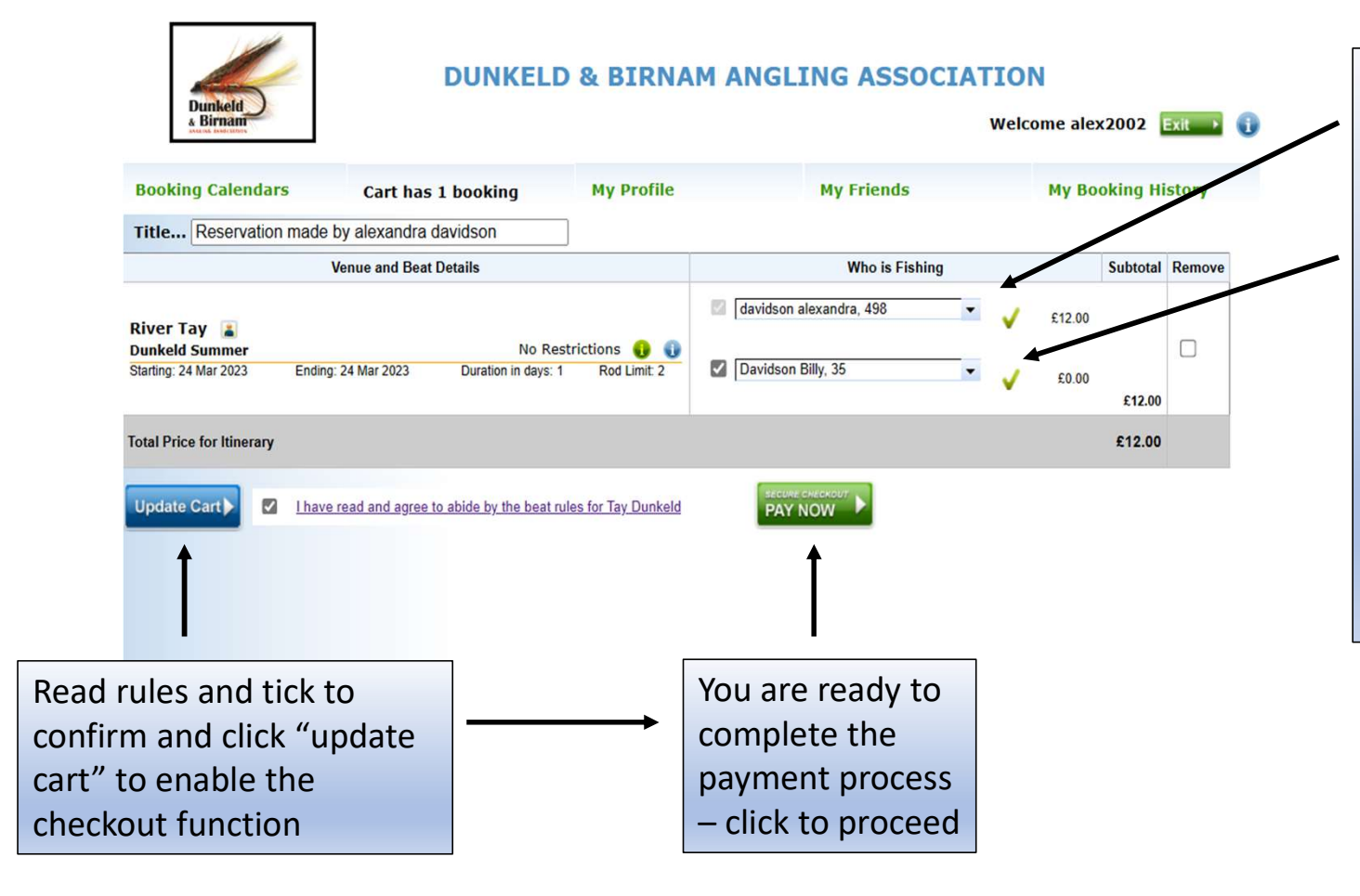

Your details will appear in both "Who is Fishing" boxes – you need to select from the lower box the name of the angler who is fishing with you. All visitors to DBAA waters must have registered within the online booking platform. You can only add guests who have added you as a friend in their profile and vice versa. See Slide 18 for details on how to do this.

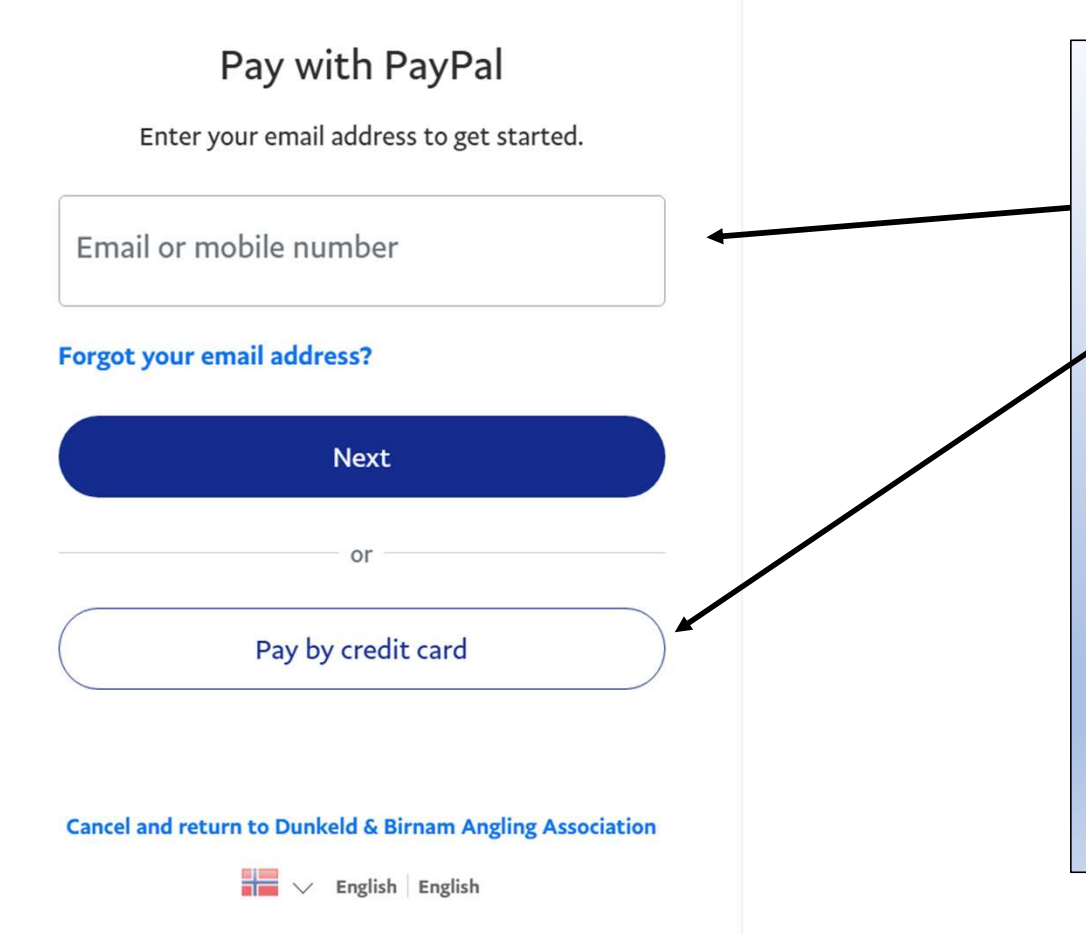

- 1. You have been directed to the Paypal page.
- 2. If you already have an account, sign in and proceed as normal.
- If you do not have a Paypal account click "Pay by credit card" it may say create account either way, click the tab.
- 4. You **DO NOT** have to create an account, just simply follow the instructions on the next page
- Paypal is a safe and easy way to make online payments so long as you follow standard online safety protocols.

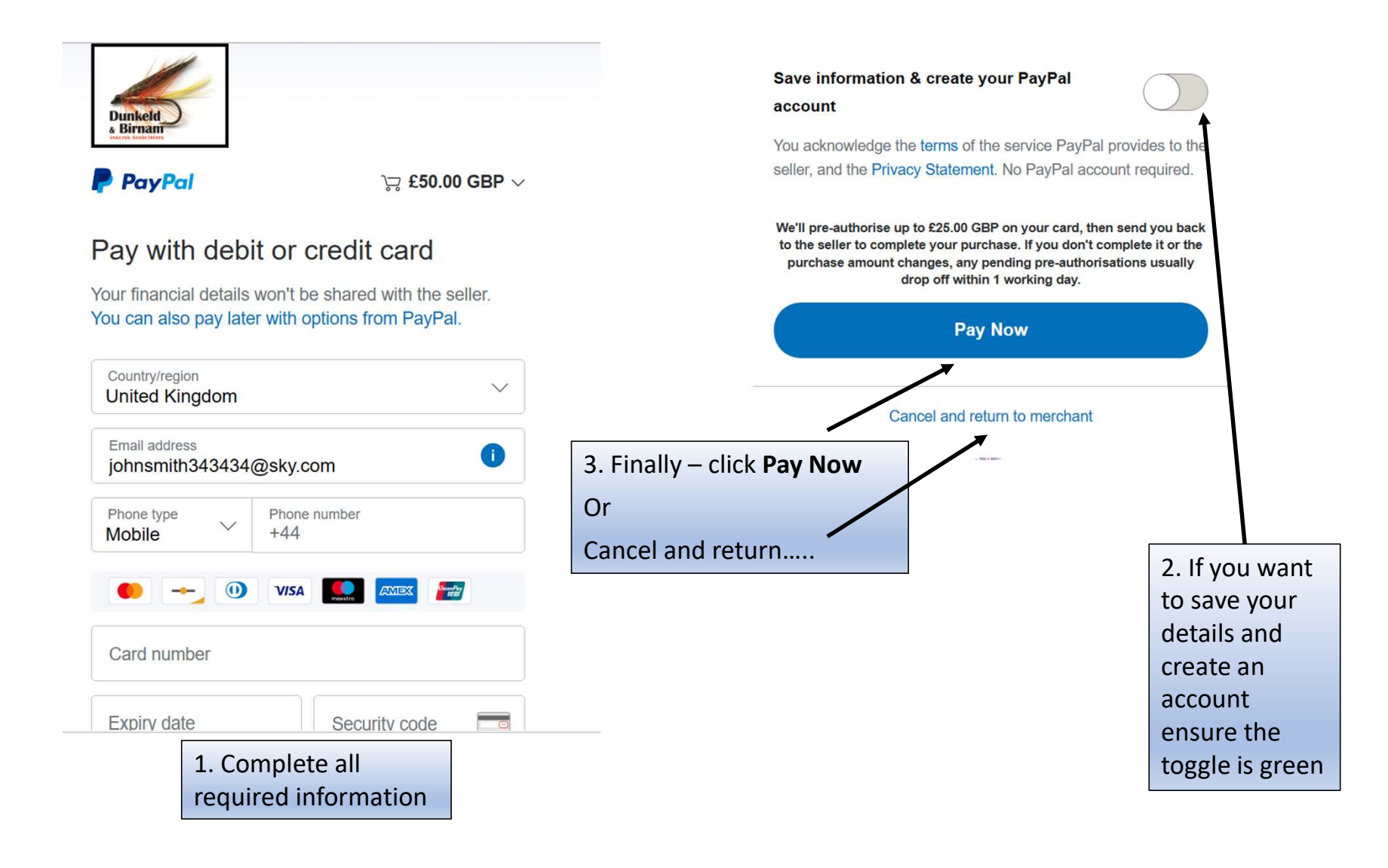

#### DUNKELD & BIRNAM ANGLING ASSOCIATION

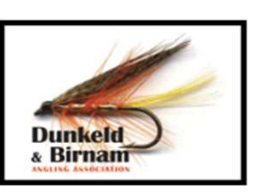

**Reservation Completed** 

By: Billy Davidson

Reservation Number: 221

Sign to Validate

Reservation made by Billy Davidson

| Reservation Number<br>Title<br>Date                           | : 221<br>Reservation made by Billy Davidson<br>Sat Mar 18 20:53:45 GMT 2023 | Created by<br>User Id<br>Emailed to v | Billy Davidson<br>davidson35<br>vdavidson1@sky.com | PAYMENT STATU<br>Transaction Id<br>Hold Date | S FREE<br>n/a |
|---------------------------------------------------------------|-----------------------------------------------------------------------------|---------------------------------------|----------------------------------------------------|----------------------------------------------|---------------|
|                                                               | Venue and Beat Details                                                      |                                       | Permit H                                           | olders                                       | Subtotal      |
| River Tay<br>Stanley, Benchil Bookin<br>Starting: 18 Mar 2023 | g Id: 234<br>Ending: 18 Mar 2023 Duration in days                           | 1 Rods: 1                             | Billy Davidson, Adult<br>Salmon Member             | £0.00                                        | £0.00         |
| Total Price for Itinerar                                      | у                                                                           |                                       |                                                    |                                              | £0.00         |

Credit or Zero Cost Transaction - no online payment made

Print this confirmation and take it with you Submit your returns online via Booking History You can mail catch returns to: <u>dunkeldangling@gmail.com</u> <u>DUNKELD & BIRNAM ANGLING ASSOCIATION</u> On completion of the payment process your permit will pop up.

You will also receive an email confirmation.

Please print and/or save a copy to your phone.

You can get further copies of the permit from the **My Booking History** tab on the home page.

For ease of identification, please leave a copy on your car dashboard.

# POSTING ONLINE RETURNS

**Dunkeld** & Birnam

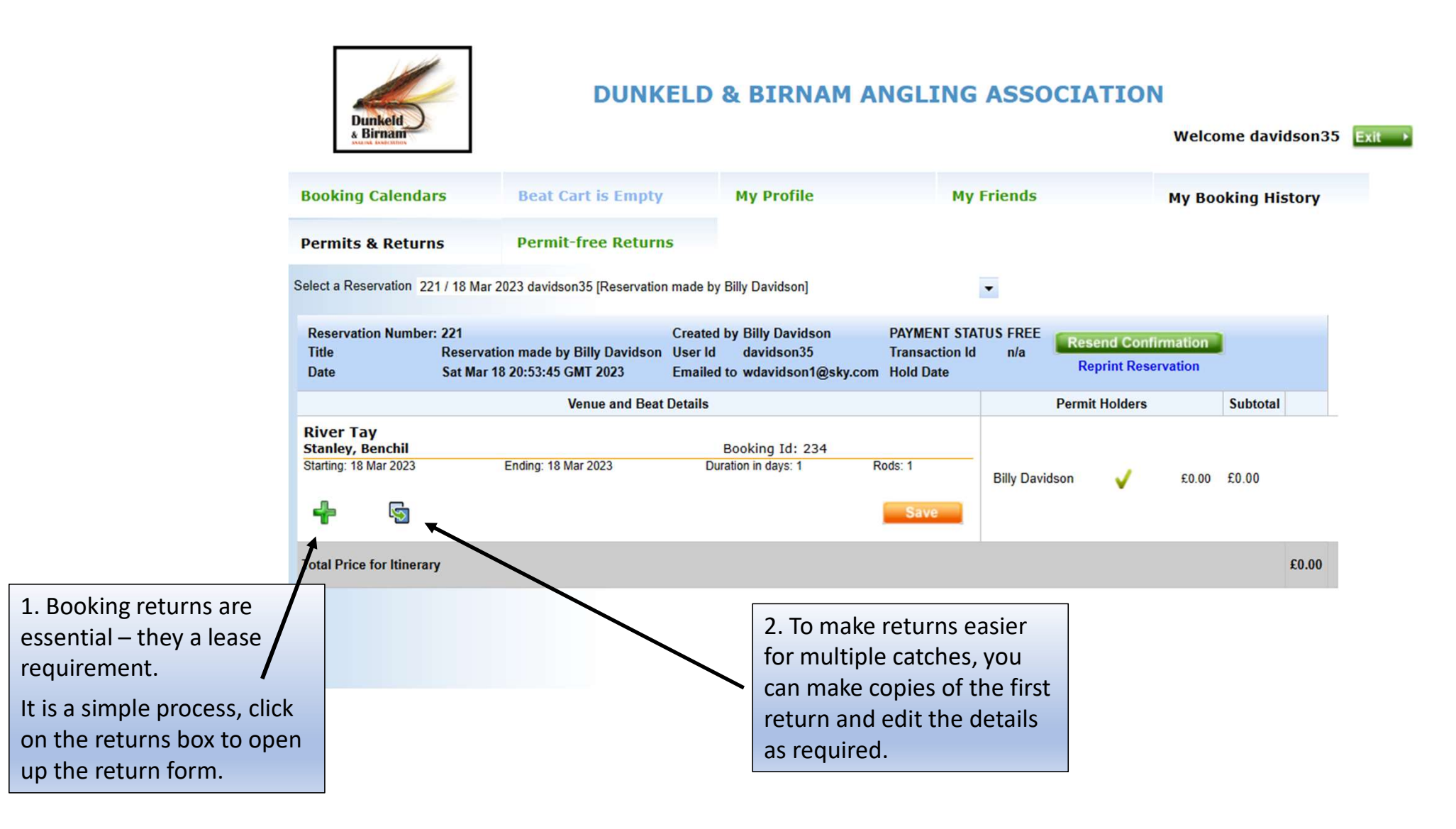

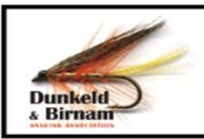

#### **DUNKELD & BIRNAM ANGLING ASSOCIATION**

| Beat Cart is Empty       My Profile       My Friends       My Booking History         ermits & Returns       Permit-free Returns <ul> <li>Permit-free Returns</li> <li>ect a Reservation 2211/18 Mar 2023 davidson35 [Reservation made by Billy Davidson]</li> <li>Reservation Number: 221</li> <li>Reservation made by Billy Davidson Sat Mar 18 20:53:45 GMT 2023</li> <li>Created by Billy Davidson User Id davidson35 [Reservation made by Billy Davidson]</li> <li>Venue and Beat Details</li> <li>Permit Holders</li> <li>Subtotal</li> <li>Subtotal</li> <li>Returns Record Carding V [D 0.0 0.0 0.0 7?? Fily V 2.4]</li> <li>Billy Davidson V Rainbow Troit 0 0.0 0.0 0.0 7?? Fily V 2.4]</li> <li>Billy Davidson V Rainbow Troit 0 0.0 0.0 0.0 7?? Fily V 2.4]</li> <li>Billy Davidson V Rainbow Troit 0 0.0 0.0 0.0 7?? Fily V 2.4]</li> <li>Billy Davidson V Rainbow Troit 0 0.0 0.0 0.0 7?? Fily V 2.4]</li> <li>Billy Davidson V Rainbow Troit 0 0.0 0.0 0.0 7?? Fily V 2.4]</li> <li>Billy Davidson V Rainbow Troit V 0 0.0 0.0 0.0 7?? Fily V 2.4]</li> <li>Billy Davidson V Rainbow Troit V 0 0.0 0.0 0.0 7?? Fily V 2.4]</li> <li>Billy Davidson V Rainbow Troit V 0 0.0 0.0 0.0 7?? Fily V 2.4]</li> <li>Billy Davidson V Rainbow Troit V 0 0.0 0.0 0.0 7?? Fily V 2.4]</li> <li>Billy Davidson V Rainbow Troit V 0 0.0 0.0 0.0 7?? Fily V 2.4]</li> <li>Billy Davidson V Rainbow Troit V 0 0.0 0.0 0.0 7?? Fily V 2.4]</li> <li>Billy Davidson V Rainbow Troit V 0 0.0 0.0 0.0 7?? Fily V 2.4]</li> <li>Billy Davidson V Rainbow Troit V 0 0.0 0.0 0.0 7?? Fily V 2.4]</li> <li>Billy Davidson V Rainbow Troit V 0 0.0 0.0 0.0 0.0 7?? Fily V 2.4]</li> <li>Billy Davidson V Rainbow Troit V 0 0.0 0.0 0.0 0.0 0.0 0.0]</li> <li>Billy Davidson V Rainbow Troit V 0 0.0 0.0 0.0 0.0 0.0 0.0]</li> <li>Billy Davidson V</li></ul>                                                                                                    | * Birnam                                |                                  |                 |                       |                        |                       |                                  |                                   |                  |        |                                   |      |            |                                  | We                                                                                                    | lcome d | lavidson35 | 5    |
|----------------------------------------------------------------------------------------------------|-----------------------------------------|----------------------------------|-----------------|-----------------------|------------------------|-----------------------|----------------------------------|-----------------------------------|------------------|--------|-----------------------------------|------|------------|----------------------------------|----------------------------------------------------------------------------------------------------|---------|------------|------|
| Permits & Returns Permit-free Returns     et a Reservation 221 / 18 Mar 2023 davidson35 [Reservation made by Billy Davidson   Reservation Number: 221   Reservation made by Billy Davidson Created by Billy Davidson   User Id davidson35   Emailed to wdavidson36 (@stavidson35   Emailed to wdavidson30 (@stavidson35   Emailed to wdavidson30 (@stavidson35   Emailed to wdavidson35   Emailed to wdavidson35                                                                                                    | ooking Calendars Beat Cart is Empty     |                                  |                 |                       |                        | Му                    | My Profile My                    |                                   |                  |        | му                                | Frie | nds        | Му                               | Booking                                                                                                    | History |            |      |
| Reservation 221 / 18 Mar 2023 davidson35 [Reservation made by Billy Davidson]     Reservation Number: 221   Title Secvation made by Billy Davidson   Sat Mar 18 20:53:45 GMT 2023 Duration (gasky.com)   Name Payments Status FREE   Transaction I n/a   Reservation Reprint Holders Subtotal     Venue and Beat Details     Booking Id: 234   Latting: 18 Mar 2023 Ending: 18 Mar 2023   Duration in days: 1   Returns Record   Billy Davidson   Returns Record   Billy Davidson   Pike                                                                                                    | ermits & Return                         | s                                | Pe              | rmit-fr               | ree Returi             | 15                    |                                  |                                   |                  |        |                                   |      |            |                                  |                                                                                                    |         |            |      |
| Reservation Number: 221 Created by Billy Davidson PAYMENT STATUS FREE<br>Transaction Id Resend Confirmation   Cheated Subtol Subtol Reservation Reservation   Cheated Subtol Subtol Reservation Reservation   Cheated Subtol Subtol Reservation Reservation   Cheated Subtol Subtol Reservation Reservation   Cheated Subtol Subtol Reservation Reservation   Cheated Subtol Subtol Reservation Reservation   Cheated Booking Id: 234 Rods: 1 Reservation   Returns Record Booking Id: 234 Booking Id: 234   Subtol Species Count W(h) L(in) G(in)   Billy Davidson Graphing 10 0.0 0.0 7?? Fly   Subids Rainbow Trov 0 0.0 0.0 ??? Fly                                                                                                    | ect a Reservation 221                   | 1 / 18 Mar 2                     | 023 d           | avidson3              | 5 [Reservatio          | n made                | by Billy D                       | avidson]                          |                  |        |                                   |      | -          |                                  |                                                                                                    |         |            |      |
| Venue and Beat Details       Permit Holders       Subtotal         Siver Tay<br>tanley, Benchil       Booking Id: 234       Booking Id: 234       Booking Id: 234         Latring: 18 Mar 2023       Ending: 18 Mar 2023       Duration in days: 1       Rods: 1         Returns Record       Booking Id: 200       Booking Id: 200       Rods: 1         Returns Record       Billy Davidson • Grayling • 10       10.0       0.0       0.0       ??? • Fly       Image: Species       \$0.00       £0.00       £0.00       £0.00       £0.00       £0.00       £0.00       £0.00       £0.00       £0.00       £0.00       £0.00       £0.00       £0.00       £0.00       £0.00       £0.00       £0.00       £0.00       £0.00       £0.00       £0.00       £0.00       £0.00       £0.00       £0.00       £0.00       £0.00       £0.00       £0.00       £0.00       £0.00       £0.00       £0.00       £0.00       £0.00       £0.00       £0.00       £0.00       £0.00       £0.00       £0.00       £0.00       £0.00       £0.00       £0.00       £0.00       £0.00       £0.00       £0.00       £0.00       £0.00       £0.00       £0.00       £0.00       £0.00       £0.00       £0.00       £0.00       £0.00       £0.00 <t< td=""><td>Reservation Number:<br/>litle<br/>Date</td><td>221<br/>Reservation<br/>Sat Mar 18</td><td>on ma<br/>3 20:5</td><td>ade by Bi<br/>j3:45 GM</td><td>lly Davidsor<br/>T 2023</td><td>Creat<br/>User<br/>Emai</td><td>ted by Bi<br/>Id da<br/>iled to wo</td><td>lly David<br/>vidson3:<br/>lavidson</td><td>son<br/>5<br/>1@sl</td><td>kv.com</td><td>PAYMENT<br/>Transacti<br/>Hold Date</td><td>STA</td><td>TUS F<br/>n</td><td>REE<br/>Na Resend Co<br/>Reprint R</td><td>onfirmatio<br/>eservatior</td><td>on<br/>1</td><td></td><td></td></t<>                                                                                                    | Reservation Number:<br>litle<br>Date    | 221<br>Reservation<br>Sat Mar 18 | on ma<br>3 20:5 | ade by Bi<br>j3:45 GM | lly Davidsor<br>T 2023 | Creat<br>User<br>Emai | ted by Bi<br>Id da<br>iled to wo | lly David<br>vidson3:<br>lavidson | son<br>5<br>1@sl | kv.com | PAYMENT<br>Transacti<br>Hold Date | STA  | TUS F<br>n | REE<br>Na Resend Co<br>Reprint R | onfirmatio<br>eservatior                                                                                                    | on<br>1 |            |      |
| Billy Davidson       Count       W(lb)       L(in)       Gender       Method       Taken         Billy Davidson       Grayling       10       10.0       0.0       ???       Fly       ✓       ×         Billy Davidson       Brown Trout       0       0.0       0.0       ???       Fly       ✓       ×         Billy Davidson       Rainbow Trout       0       0.0       0.0       ???       Fly       ✓       ×         Billy Davidson       Rainbow Trout       0       0.0       0.0       ???       Fly       ×         Billy Davidson       Pike       0       0.0       0.0       ???       Fly       ×         Billy Davidson       Pike       0       0.0       0.0       ???       Fly       ×         Billy Davidson       Pike       0       0.0       0.0       ???       Fly       ×         Save       Save       Save       Save       Save       £0.00       £0.00       £0.00       £0.00       £0.00       £0.00       £0.00       £0.00       £0.00       £0.00       £0.00       £0.00       £0.00       £0.00       £0.00       £0.00       £0.00       £0.00       £0.00       £0.                                                                                                    |                                         |                                  |                 |                       | Venue and E            | Beat De               | tails                            |                                   | 0                |        |                                   |      |            | Permit                           | Holders                                                                                                    |         | Subtotal   |      |
| Record       Species       Count       W(lb)       L(in)       Gender       Method       Taken         Billy Davidson       Grayling       10       10.0       0.0       0.0       ???       Fly       ✓       X         Billy Davidson       Brown Trout       0       0.0       0.0       ???       Fly       ✓       X         Billy Davidson       Rainbow Trout       0       0.0       0.0       ???       Fly       ✓       X         Billy Davidson       Rainbow Trout       0       0.0       0.0       ???       Fly       ✓       X         Billy Davidson       Pike       0       0.0       0.0       ???       Fly       ✓       X         Billy Davidson       Pike       0       0.0       0.0       ???       Fly       ✓       X         Billy Davidson       Pike       0       0.0       0.0       ???       Fly       ✓       X         Datal Price for Itinerary       E0.00       U       U       U       U       Y       Y       Y                                                                                                    | tanley, Benchil<br>tarting: 18 Mar 2023 |                                  | End             | ding: 18 Mi           | ar 2023                |                       | Booki<br>Durat                   | ng Id: 2<br>on in days            | 234<br>5: 1      |        | Rods: 1                           |      |            |                                  |                                                                                                    |         |            |      |
| Billy Davidson       Grayling       10       10.0       0.0       ???       Fly       Image: A state of the state of the state of th | Returns Record<br>Caught By             | Species                          |                 | Count                 | W(lb)                  | L(in)                 | G(in)                            | Gende                             | er               | Metho  | d                                 | Take | n          |                                  |                                                                                                    |         |            |      |
| Billy Davidson       Billy Davidson       Billy Davidson       Billy Davidson       E0.00       £0.00       £0.00       £0.00       £0.00       £0.00       £0.00       £0.00       £0.00       £0.00       £0.00       £0.00       £0.00       £0.00       £0.00       £0.00       £0.00       £0.00       £0.00       £0.00       £0.00       £0.00       £0.00       £0.00       £0.00       £0.00       £0.00       £0.00       £0.00       £0.00       £0.00       £0.00       £0.00       £0.00       £0.00       £0.00       £0.00       £0.00       £0.00       £0.00       £0.00       £0.00       £0.00       £0.00       £0.00       £0.00       £0.00       £0.00       £0.00       £0.00       £0.00       £0.00       £0.00       £0.00       £0.00       £0.00       £0.00       £0.00       £0.00       £0.00       £0.00       £0.00       £0.00       £0.00       £0.00       £0.00       £0.00       £0.00       £0.00       £0.00       £0.00       £0.00       £0.00       £0.00       £0.00       £0.00       £0.00       £0.00       £0.00       £0.00       £0.00       £0.00       £0.00       £0.00       £0.00       £0.00       £0.00       £0.00       £0.00       £0.00       £0.00                                                                                                    | Billy Davidson 👻                        | Grayling                         | -               | 10                    | 10.0                   | 0.0                   | 0.0                              | ???                               | -                | Fly    | -                                 |      | ×          |                                  | -                                                                                                    |         |            |      |
| Billy Davidson       Rainbow Trot       0       0.0       0.0       ???       Fly       ×         Billy Davidson       Pike       0       0.0       0.0       ???       Fly       ×         Billy Davidson       Pike       0       0.0       0.0       ???       Fly       ×         Image: Save       Save       Save       Save       Save       £0.00                                                                                                    | Billy Davidson 👻                        | Brown Trout                      | -               | 0                     | 0.0                    | 0.0                   | 0.0                              | ???                               | -                | Fly    | -                                 |      | ×          | Billy Davidson                   | <ul> <li>Image: A set of the set of the</li></ul> | £0.00   | £0.00      |      |
| Billy Davidson       Pike       0       0.0       0.0       ???       Fly       ×         Image: Save       Save       Save       Save       £0.00         Detal Price for Itinerary       £0.00       £0.00       £0.00       £0.00                                                                                                    | Billy Davidson 👻                        | Rainbow Tro                      | μ 🛨             | 0                     | 0.0                    | 0.0                   | 0.0                              | ???                               | -                | Fly    | -                                 |      | ×          |                                  |                                                                                                    |         |            |      |
| Save Save                                                                                                    | Billy Davidson 👻                        | Pike                             | •               | 0                     | 0.0                    | 0.0                   | 0.0                              | ???                               | •                | Fly    | •                                 |      | ×          |                                  |                                                                                                    |         |            |      |
| E0.00                                                                                                    | 🕂 🔄                                     |                                  |                 | R                     |                        |                       |                                  |                                   |                  |        |                                   | Save |            |                                  |                                                                                                    |         |            |      |
|                                                                                                    | otal Price for Itinerary                | ,                                |                 |                       |                        |                       |                                  |                                   |                  |        |                                   | K    |            |                                  |                                                                                                    |         | £          | 0.00 |
|                                                                                                    |                                         |                                  |                 |                       |                        |                       |                                  |                                   |                  |        |                                   |      |            | $\mathbf{N}$                     |                                                                                                    |         |            |      |
|                                                                                                    |                                         |                                  |                 |                       |                        | $\mathbf{i}$          |                                  |                                   |                  |        |                                   |      |            | $\mathbf{i}$                     |                                                                                                    |         |            |      |
| Edit the "conied" original and amend as required – press save to submit                                                                                                    |                                         | Edi                              | it tł           | ne "ru                | nnied"                 | origi                 | inal a                           | nd an                             | ner              | nd av  | s requi                           | irec | 1 <u> </u> | nress save to                    | suhr                                                                                                    | nit     |            |      |

## **ADDING FRIENDS**

**Dunkeld** & Birnam

#### Adding Friends.....

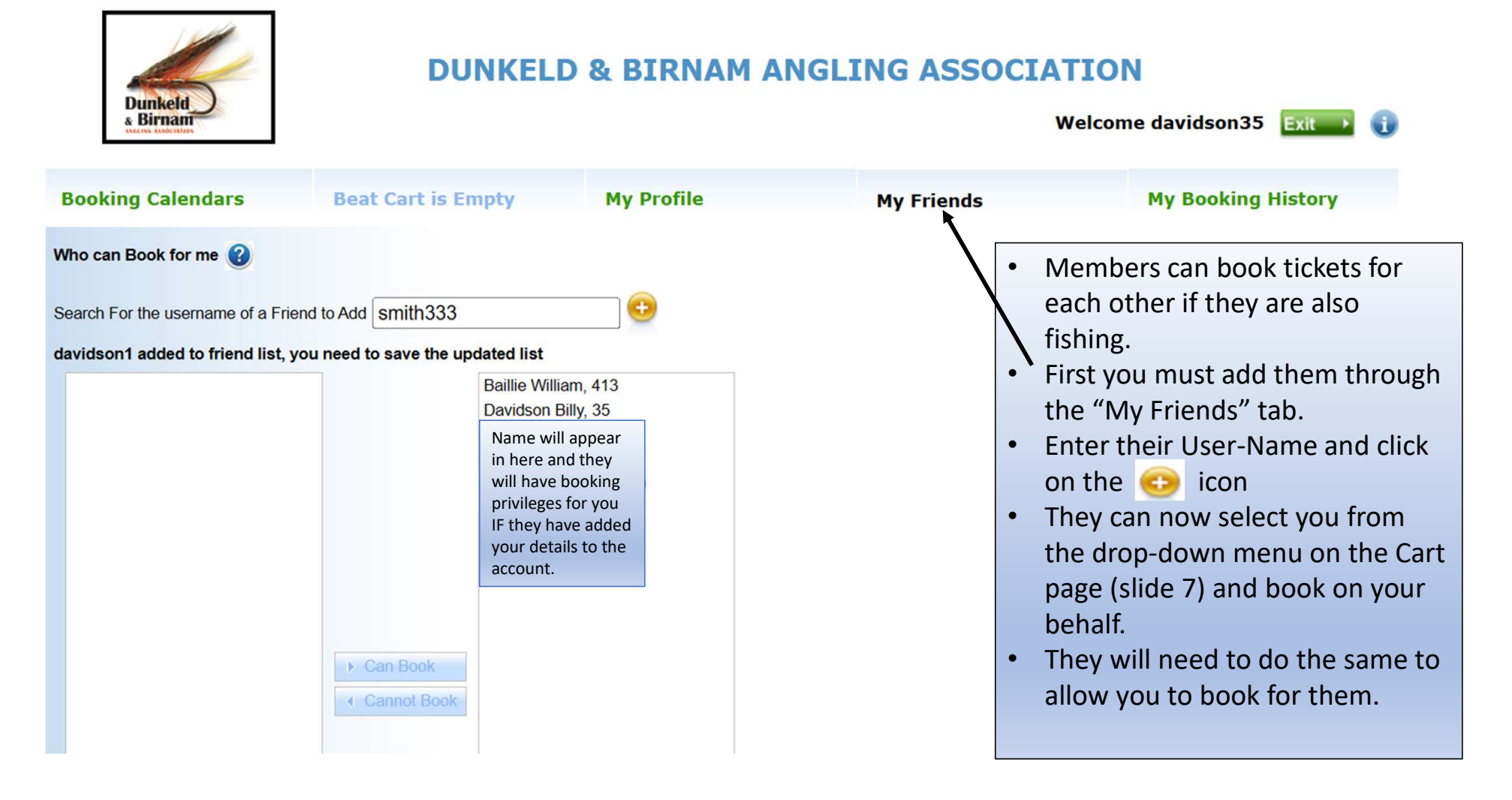